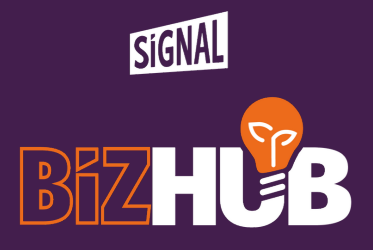

# HARNESS THE **POWER OF** EXCEL WITH SUZANNE DRIVER

www.signalbizhub.org

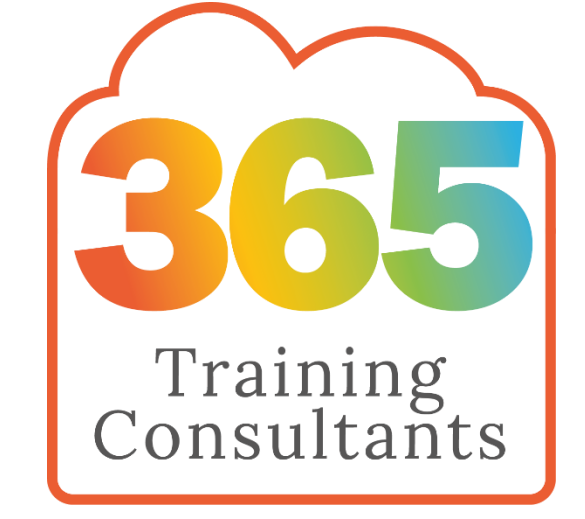

# Power of Excel

## **Using Excel for Business**

07581 127091 or suzanne@365trainandconsult.onmicrosoft.com

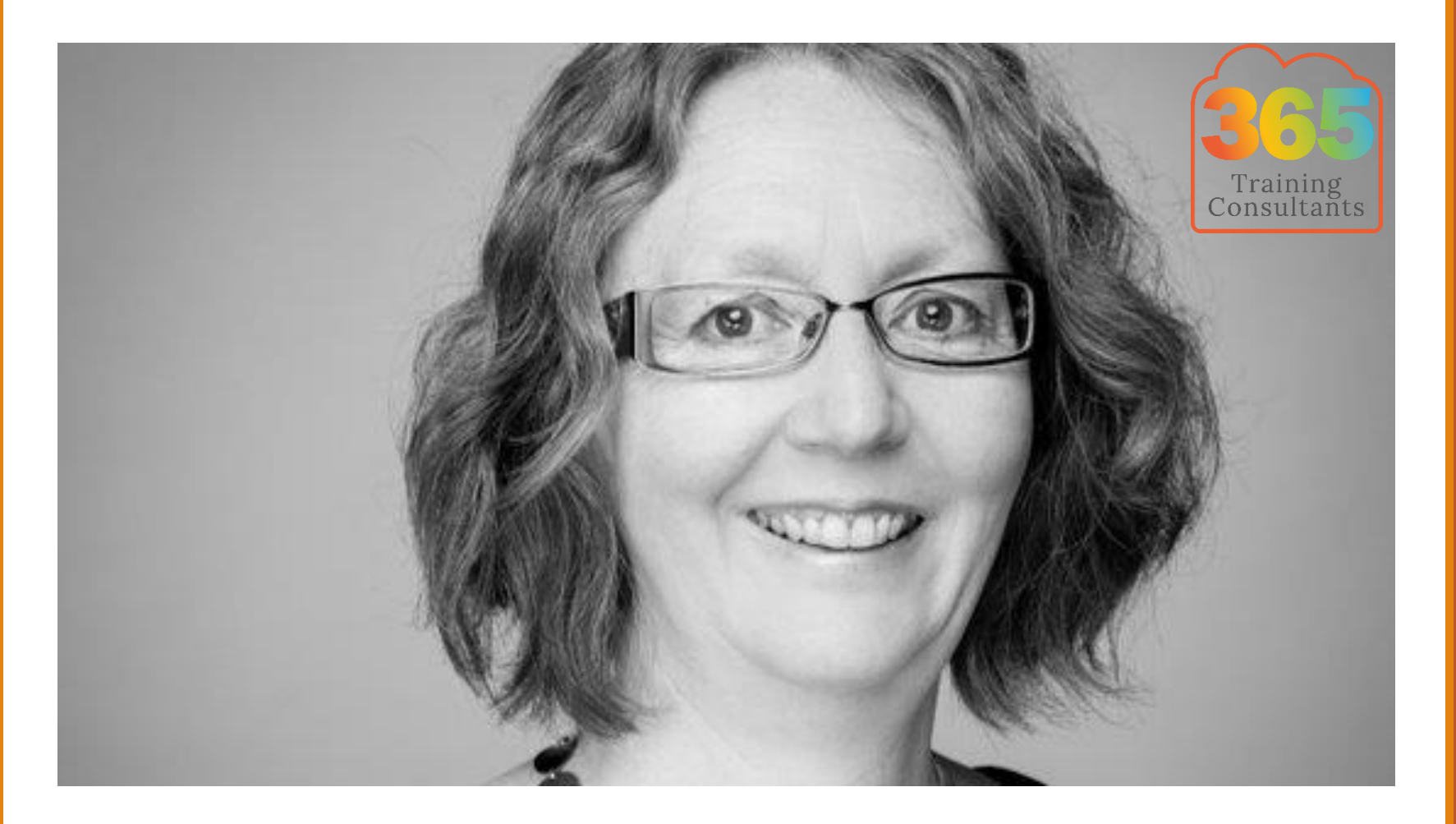

### suzanne@365trainandconsult.onmicrosoft.com

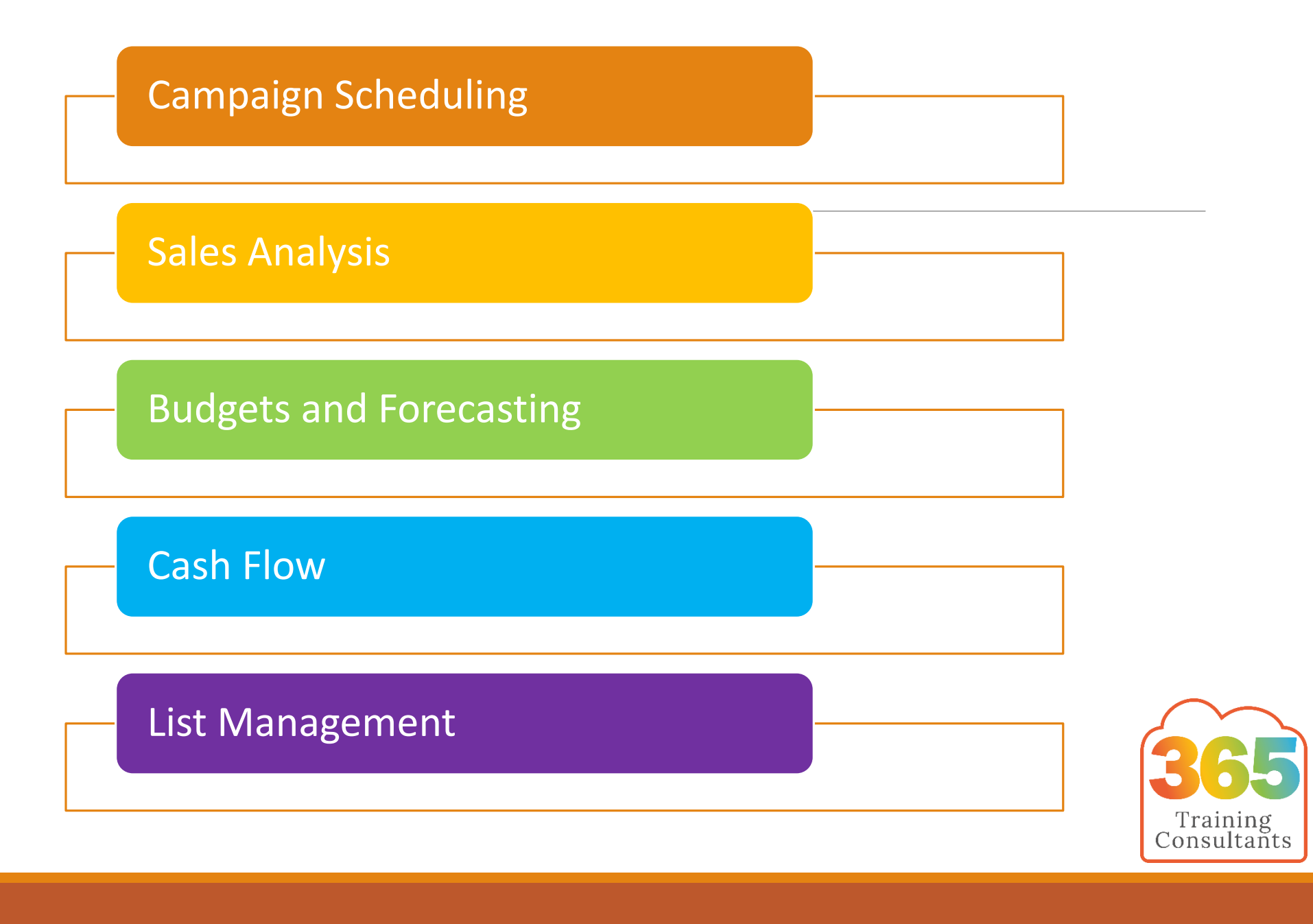

| x1       | 5-         | ð.      | - D (0:    | ] 📁 🗧    |     |       |       |          |             |          | Во             | ok1 - Excel        |            |                     |                              |                    |              |             |      |          | ?        | <b>►</b> -        | a ×    |             |
|----------|------------|---------|------------|----------|-----|-------|-------|----------|-------------|----------|----------------|--------------------|------------|---------------------|------------------------------|--------------------|--------------|-------------|------|----------|----------|-------------------|--------|-------------|
| FILE     | HO         | ME      | INSERT     | PAGE LAY | OUT | FORM  | IULAS | DATA     | REVIEW      | VIEW     | DEVELOPER      | BLUEBE/            | AM POW     | ERPIVOT             |                              |                    |              |             |      |          | S        | uzanne Drive      | r + 🖸  |             |
|          | × (        | Calibri |            | - 11 - A | Ă   | = =   | = %   | ▶¶ '≁    | F Wrap Text | :        | General        | Ŧ                  |            |                     |                              | <b>€</b> ■         | × 🖬          | <b>&gt;</b> | Σ·Α  |          | Create   | PDF               |        |             |
| Paste    | ∎ - "<br>✓ | B I     | <u>u</u> - | - 👌 - ,  | A - | = = : | ≡ €   | E        | 📑 Merge &   | Center 👻 | <b>₽</b> - % , | €.0 .00<br>0.€ 00. | Conditiona | I Format as         | Cell                         | Insert             | Delete Forn  | nat         | Sort | & Find & | 🖪 Change | e Settings<br>PDF |        |             |
| Clipboar | d 🖬        |         | Fon        | t        | G.  |       |       | Alignmer | t           | 5        | Numb           | er 5               | rormatting | Styles              | styles *                     | Ť                  | Cells        |             | Edit | ing      | Blueb    | beam              | ~      |             |
| A1       |            | -       | X          | fr       |     |       |       |          |             |          |                |                    |            | Format              | as Table                     |                    |              |             |      |          |          |                   | ~      |             |
|          | ٨          |         |            | Ja       |     | F     | F     | G        |             | 1        |                | K                  |            | Quickly<br>table wi | convert a r<br>ith its own s | range of<br>style. | f cells to a |             | 0    | P        | c        | т                 | · · ·  | ]           |
| 1        |            | D       |            | U        | _   | E     | r     | 0        | п           |          | ,              | N                  | L          |                     |                              |                    |              | -           | Q    | n        | 3        | 1                 |        |             |
| 2        |            |         |            |          |     |       |       |          |             |          |                |                    |            |                     |                              |                    |              |             |      |          |          |                   |        |             |
| 3        |            |         |            | -        |     |       |       |          |             |          |                |                    |            |                     |                              |                    |              |             |      |          |          |                   |        |             |
| 5        |            |         |            |          |     |       |       |          |             |          |                |                    |            |                     |                              |                    |              |             |      |          |          |                   |        |             |
| 6        |            |         |            |          |     |       |       |          |             |          |                |                    |            |                     |                              |                    |              |             |      |          |          |                   |        |             |
| 8        | _          |         |            | -        |     |       |       |          |             |          |                |                    |            |                     |                              |                    |              | -           |      |          |          |                   |        |             |
| 9        |            |         |            |          |     |       |       |          |             |          |                |                    |            |                     |                              |                    |              |             |      |          |          |                   |        |             |
| 10       |            |         |            |          |     |       |       |          |             |          |                |                    |            |                     |                              |                    |              | -           |      |          |          |                   |        |             |
| 12       |            |         |            |          |     |       |       |          |             |          |                |                    |            |                     |                              |                    |              | -           |      |          |          |                   |        |             |
| 13       |            |         |            |          |     |       |       |          |             |          |                |                    |            |                     |                              |                    |              |             |      |          |          |                   |        |             |
| 14       |            |         |            |          |     |       |       |          |             |          |                |                    |            |                     |                              |                    |              |             |      |          |          |                   |        |             |
| 15       | -          |         |            |          |     |       |       |          |             |          |                |                    |            |                     |                              |                    |              | -           |      |          |          |                   |        |             |
| 17       |            |         |            |          |     |       |       |          |             |          |                |                    |            |                     |                              |                    |              |             |      |          |          |                   |        |             |
| 18       |            |         |            |          |     |       |       |          |             |          |                |                    |            |                     |                              |                    |              |             |      |          |          |                   |        |             |
| 19<br>20 |            |         |            |          |     |       |       |          |             |          |                |                    |            |                     |                              |                    |              | _           |      |          |          |                   |        |             |
| 21       |            |         |            |          |     |       |       |          |             |          |                |                    |            |                     |                              |                    |              |             |      |          |          |                   |        |             |
| 22       |            |         |            |          |     |       |       |          |             |          |                |                    |            |                     |                              |                    |              |             |      |          |          |                   |        |             |
| 23       |            |         |            |          |     |       |       |          |             |          |                |                    |            |                     |                              |                    |              | -           |      |          |          |                   |        |             |
| 25       |            |         |            |          |     |       |       |          |             |          |                |                    |            |                     |                              |                    |              |             |      |          |          |                   |        |             |
| 4        | Þ          | She     | eet1       | +        |     |       |       |          |             |          |                |                    |            |                     |                              |                    |              |             |      |          |          |                   |        |             |
| READY    |            | -       |            |          |     |       |       |          |             |          |                |                    |            |                     |                              |                    |              |             | I    |          |          |                   | - 100% | $\frown$    |
|          |            |         |            |          |     |       |       |          |             |          |                |                    |            |                     |                              |                    |              |             |      |          |          |                   |        |             |
|          |            |         |            |          |     |       |       |          |             |          |                |                    |            |                     |                              |                    |              |             |      |          |          |                   |        | 365         |
|          |            |         |            |          |     |       |       |          |             |          |                |                    |            |                     |                              |                    |              |             |      |          |          |                   |        | Training    |
|          |            |         |            |          |     |       |       |          |             |          |                |                    |            |                     |                              |                    |              |             |      |          |          |                   | l      | Consultants |

## Campaign Scheduling

### Campaigns

| Date           | Email          | Facebook         |
|----------------|----------------|------------------|
| Mon 06/11/2017 | Group A        | Target Liphook   |
| Tue 07/11/2017 | Group B        | Target Woking    |
| Wed 08/11/2017 | Group C        |                  |
| Thu 09/11/2017 |                | Target Farnham   |
| Fri 10/11/2017 |                | Target Guildford |
| Mon 13/11/2017 | Remind Group A |                  |
| Tue 14/11/2017 | Remind Group B |                  |
| Wed 15/11/2017 | Remind Group C |                  |
| Thu 16/11/2017 |                |                  |
| Fri 17/11/2017 |                |                  |
| Mon 20/11/2017 | Remind Group A |                  |
| Tue 21/11/2017 | Remind Group B |                  |
| Wed 22/11/2017 | Remind Group C |                  |
| Thu 23/11/2017 |                |                  |
| Fri 24/11/2017 |                |                  |

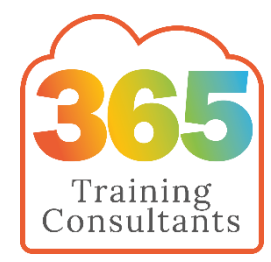

## Sales Analysis

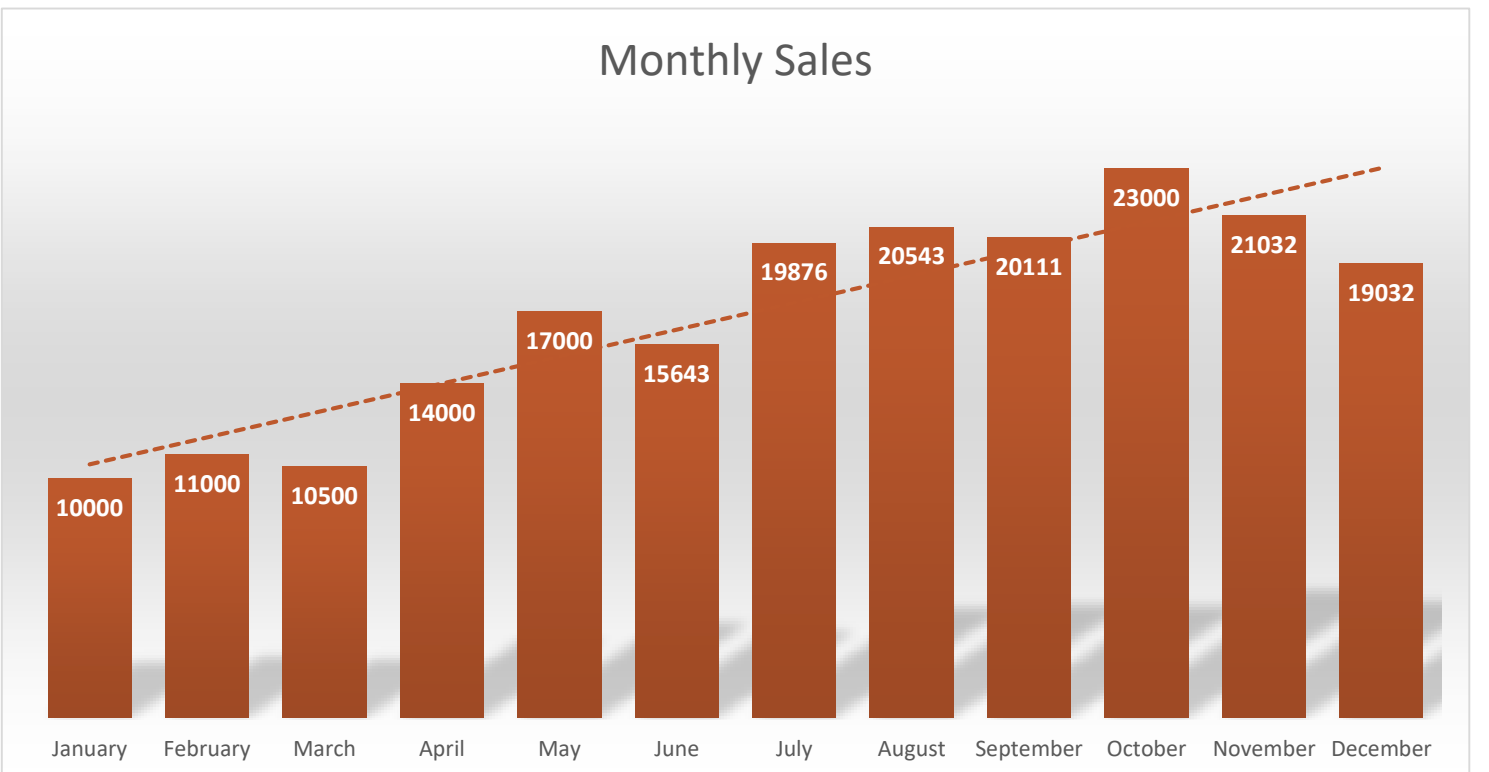

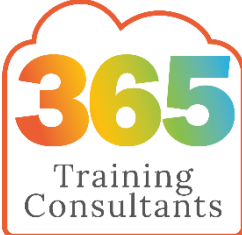

## **Budgets and Forecasting**

### Cashflow

|                  |     | WK1      |    | WK2      |     | WK3     |     | WK4      |     | WK5      | 1   | WK6     | 1   | WK7     |    | WK8       |
|------------------|-----|----------|----|----------|-----|---------|-----|----------|-----|----------|-----|---------|-----|---------|----|-----------|
|                  | 20/ | /10/2017 | 27 | /10/2017 | 03/ | 11/2017 | 10, | /11/2017 | 17/ | /11/2017 | 24/ | 11/2017 | 01/ | 12/2017 | 08 | 3/12/2017 |
| Bank C/F         | £ 1 | L,000.00 | £  | 2,080.00 | £   | 380.00  | £   | 780.00   | £   | 371.00   | £ 2 | ,160.60 | £ 1 | ,287.00 | -£ | 13.00     |
| Invoices Due     | £ 1 | L,600.00 | £  | 3,000.00 | £ 5 | ,000.00 | £2  | 2,000.00 | £ 2 | ,487.00  | £ 3 | ,908.00 | £ 1 | ,000.00 | £  | 4,000.00  |
| Rent Due         |     |          |    |          | £   | 600.00  |     |          |     |          |     |         | £   | 600.00  |    |           |
| Transfer VAT A/C | £   | 320.00   | £  | 600.00   | £ 1 | ,000.00 | £   | 400.00   | £   | 497.40   | £   | 781.60  | £   | 200.00  | £  | 800.00    |
| Payroll          |     |          | £  | 4,000.00 |     |         |     |          |     |          | £4  | ,000.00 |     |         |    |           |
| Tax/NI           |     |          |    |          |     |         | £   | 800.00   |     |          |     |         |     |         |    |           |
| Suppliers        | £   | 200.00   | £  | 100.00   | £ 3 | ,000.00 | £ 1 | 1,209.00 | £   | 200.00   | £   | -       | £ 1 | ,500.00 | £  | 1,000.00  |
| Money In Bank    | £ 2 | 2,080.00 | £  | 380.00   | £   | 780.00  | £   | 371.00   | £ 2 | 2,160.60 | £ 1 | ,287.00 | -£  | 13.00   | £  | 2,187.00  |

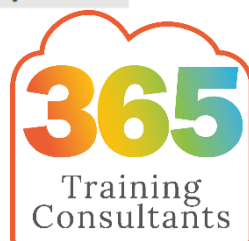

## List Management

| А                      | В         | С            | D             | E        | F            | G                  |
|------------------------|-----------|--------------|---------------|----------|--------------|--------------------|
| Contact Email 🗾 🚽      | Title 🗾 🚽 | First Name 🕞 | Surname 🗾 🚽   | Name 🛛 🖵 | Position     | Company Name 🚽     |
| customer-services@10   | Ms        | Karen        | COOPER        |          | HR Consul    | 1066 Housing Asso  |
| brenda.voogt@1stcont   | tMr       | BRENdan      | Voogt         |          | Ops Direct   | 1st Contact Ltd.   |
| claire.jenkins@2e2.cor | Ms        | CLAiRE       | Jenkins       |          | HR Manag     | 2E2 ltd.           |
| hro@2care-rsl.org.uk   | Mr        | Andrew       | Mouzouri      |          | Training M   | 2Care              |
| andy_gilliam@3com.c    | Mr        | AnDY         | Gilliam       |          | Intl Trainir | 3Com UK Ltd        |
|                        | Ms        | Jo           | KEAL WILLIAMS |          | Training M   | Abacus Group Ltd   |
|                        | Ms        | Linda        | Sibert        |          | Training O   | Abacus Group Ltd   |
|                        | Mr        | Paul         | BOYCE         |          | Training O   | Abacus Group Ltd   |
| tony.elliott@gb.abb.co | Mr        | Tony         | Elliot        |          | HR Manag     | ABB Ltd            |
|                        | Mr        | Mike         | LAVELLE       |          | Head of Co   | Abbott Laboratorie |
| donovans@amvbbdo.c     | : Ms      | Sara         | Donovan       |          | Training &   | Abbott Mead Vick   |
|                        | Mr        | John         | Watson        |          | Personnel    | Ables              |
| iwalton@mmm.com        | Mr        | lan          | Walton        |          | Training M   | 3M UK Holdings pl  |
|                        |           | Soa          | Gorgueira     |          | Training a   | A2 Dominion Grou   |
|                        | Ms        | Sharin       | Fox Smith     |          | Personnel    | A&O Systems & Se   |
| 10.1                   |           | <b>D</b> 1   | N             |          |              |                    |

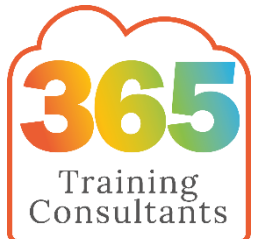

## What's Next

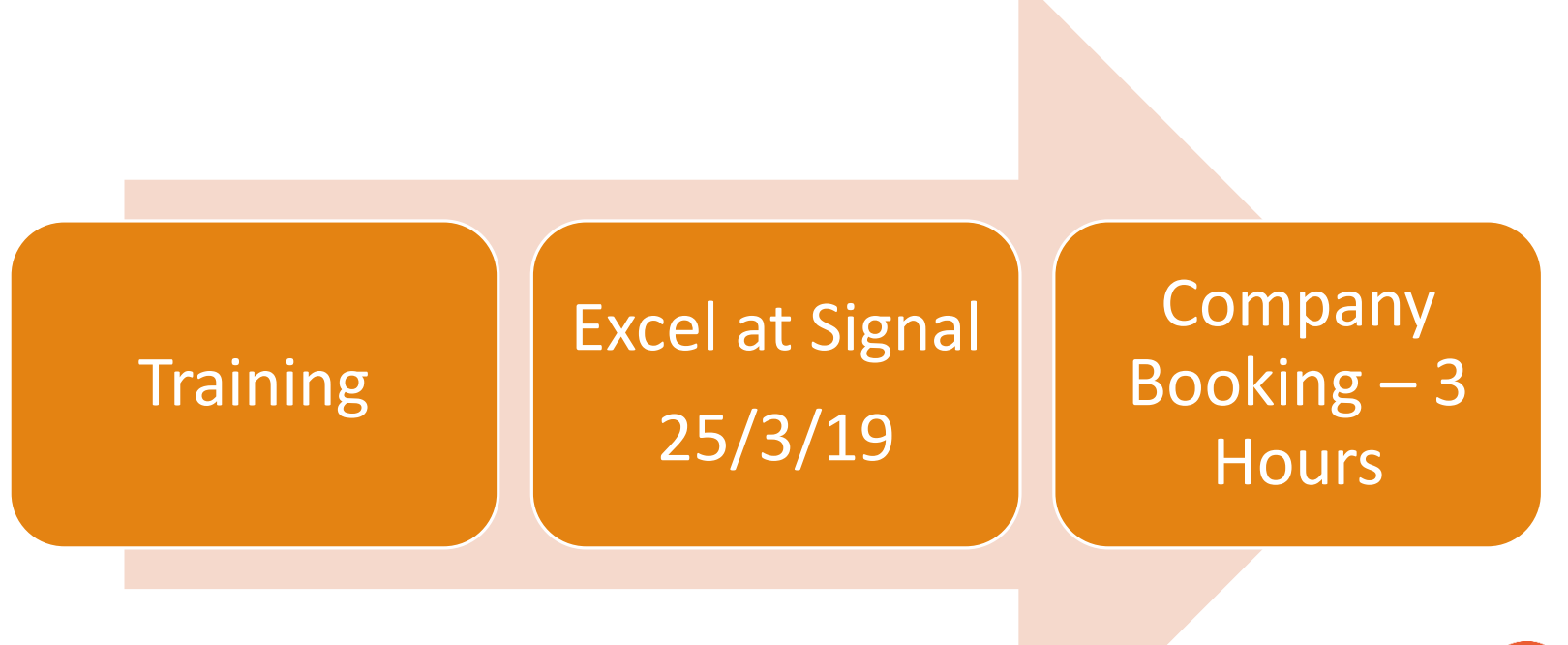

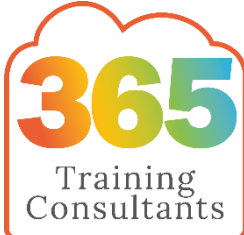

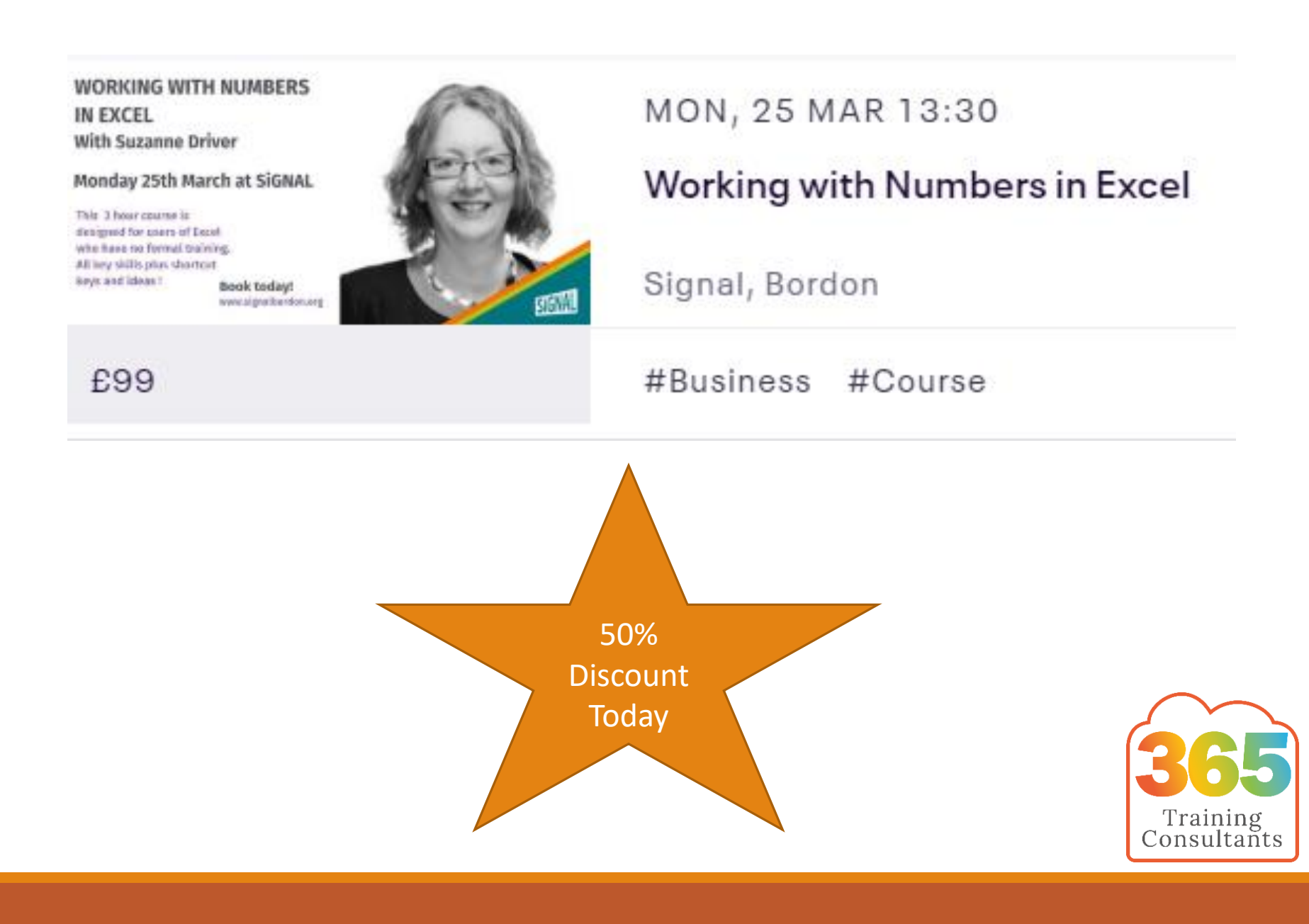

## THANK YOU

# Power of Excel

### Hints and Tips from Suzanne Driver

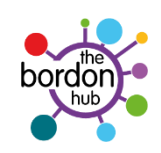

### Office 365 Trainer at the Bordon Hub 20th March 2019

### 1) Fill a column with double click

Highlight a cell

|    | А                                         | В | С |  |
|----|-------------------------------------------|---|---|--|
| 1  | Who is already talking to your customers? |   |   |  |
| 2  |                                           |   |   |  |
| 3  | 1                                         | А |   |  |
| 4  | 2                                         |   |   |  |
| 5  | 3                                         |   |   |  |
| 6  | 4                                         |   |   |  |
| 7  | 5                                         |   |   |  |
| 8  | 6                                         |   |   |  |
| 9  |                                           |   |   |  |
| 10 |                                           |   |   |  |

Hover over the bottom right corner, you will get the + cursor (twiggy)

Double click the corner and the column will fill down to the bottom of the column adjoining it.

|                                           | D                                                                       | С                                         |                                           |
|-------------------------------------------|-------------------------------------------------------------------------|-------------------------------------------|-------------------------------------------|
| Who is already talking to your customers? |                                                                         |                                           |                                           |
|                                           |                                                                         |                                           |                                           |
| 1                                         | Α                                                                       |                                           |                                           |
| 2                                         | Α                                                                       |                                           |                                           |
| 3                                         | А                                                                       |                                           |                                           |
| 4                                         | А                                                                       |                                           |                                           |
| 5                                         | А                                                                       |                                           |                                           |
| 6                                         | А                                                                       |                                           |                                           |
|                                           |                                                                         | <b></b> +                                 |                                           |
|                                           |                                                                         |                                           |                                           |
|                                           | Vho is already talking to your customers?<br>1<br>2<br>3<br>4<br>5<br>6 | Vho is already talking to your customers? | Vho is already talking to your customers? |

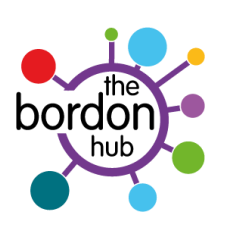

### 2) Resize all columns to the right width

Highlight all the columns you wish to resize the width of

Hover between the columns and the double arrow cursor will show

| А                        |   | в, | ↔ | С | D | E |  |
|--------------------------|---|----|---|---|---|---|--|
| Iking to your customers? |   |    |   |   |   |   |  |
|                          |   |    |   |   |   |   |  |
| 1                        | Α |    |   |   |   |   |  |
| 2                        | Α |    |   |   |   |   |  |
| 3                        | Α |    |   |   |   |   |  |
| 4                        | Α |    |   |   |   |   |  |
| 5                        | Α |    |   |   |   |   |  |
| 6                        | Α |    |   |   |   |   |  |
|                          |   |    |   |   |   |   |  |
|                          |   |    |   |   |   |   |  |
|                          |   |    |   |   |   |   |  |

Double click and the columns will resize to fit each columns content

### 3) Add current date to the cell

Click alt + ; at the same time

### 4) Concatenate two columns

Type into the right of two columns, Excel will fill and concatenate all data in the previous two cells

| Who is already talking to your customers? |          |            | Who is already talking to your customers? |          |                |
|-------------------------------------------|----------|------------|-------------------------------------------|----------|----------------|
| Dave                                      | Smith    | Dave Smith | Dave                                      | Smith    | Dave Smith     |
| Sarah                                     | Jones    |            | Sarah                                     | Jones    | Sarah Jones    |
| Aaron                                     | Aardvark |            | Aaron                                     | Aardvark | Aaron Aardvark |
| Diane                                     | Best     |            | Diane                                     | Best     | Diane Best     |
| Steve                                     | Metric   |            | Steve                                     | Metric   | Steve Metric   |
| Karen                                     | Pound    |            | Karen                                     | Pound    | Karen Pound    |
|                                           |          |            | -                                         |          |                |
|                                           |          |            | -                                         |          |                |

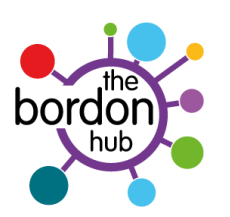

### 5) Use the tick button to save a click

Once you have written your formula, click the tick button to the left of the formula bar. This closes the cell but leaves the cell highlighted.

| <b>~</b> , | $f_x$ | =B4 | 4+C5   |          |       |
|------------|-------|-----|--------|----------|-------|
|            | 5     |     | А      | В        |       |
| Sat        | Enter | 1   | =B4+C5 |          |       |
|            |       | 2   |        | T        |       |
|            |       | 3   | Dave   | Smith    | Dave  |
|            |       | 4   | Sarah  | Jones    | Saral |
| ····       | Â.    | 5   | Aaron  | Aardvark | Aaro  |
|            |       | 6   | Diane  | Best     | Dian  |
| _          |       | 7   | Steve  | Metric   | Stev  |
|            |       | 8   | Karen  | Pound    | Kare  |
| ••         |       | 9   |        |          |       |

### 6) Highlight cells and use tab to move sequentially down them

|                        | А                       | В                       | С          | D |
|------------------------|-------------------------|-------------------------|------------|---|
| 1                      |                         |                         |            |   |
| 2                      |                         |                         |            |   |
| 3                      | Dave                    | Smith                   | Dave Smith |   |
| 4                      | Sarah                   | Jones                   |            |   |
| 5                      | Aaron                   | Aardvark                |            |   |
| 6                      | Diane                   | Best                    |            |   |
| 7                      | Steve                   | Metric                  |            |   |
| 8                      | Karen                   | Pound                   |            |   |
| 9                      |                         |                         |            |   |
| 10                     |                         |                         |            |   |
| 6<br>7<br>8<br>9<br>10 | Diane<br>Steve<br>Karen | Best<br>Metric<br>Pound |            |   |

Select the range of cells you wish to work with and then use the [TAB] button to move through just the range of cells selected

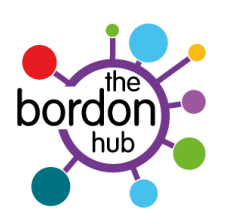

### 7) Do not use empty rows

| Ι |    | А                 | В        | С          | D | E | F |
|---|----|-------------------|----------|------------|---|---|---|
|   | 1  |                   |          |            |   |   |   |
|   | 2  | This is the Title |          |            |   |   |   |
|   | 3  | Dave              | Smith    | Dave Smith |   |   |   |
|   | 4  | Sarah             | Jones    |            |   |   |   |
|   | 5  | Aaron             | Aardvark |            |   |   |   |
|   | 6  | Diane             | Best     |            |   |   |   |
| Γ | 7  | Steve             | Metric   |            |   |   |   |
|   | 8  | Karen             | Pound    |            |   |   |   |
| Γ | 9  |                   |          |            |   |   |   |
|   | 10 |                   |          |            |   |   |   |

Excel dislikes empty rows so to separate large amounts of data, make the row taller and format the txt to the top/middle

### 8) Do not just delete

Using delete button on keyboard only deletes the content but not the formatting. Use clear all button to wipe co tent and format too

| lation |   | Insert Delet | te Format | ΣA<br>IF | ill + Sort & Fir<br>Filter + Set | nd &<br>ect ▼ |   |   |
|--------|---|--------------|-----------|----------|----------------------------------|---------------|---|---|
|        |   | Cell         | s         | 2        | Cle <u>a</u> r All               |               |   |   |
|        |   |              |           | 20       | Clear <u>F</u> ormats            |               |   |   |
| 0      | Р | Q            | R         |          | <u>C</u> lear Contents           | U             | V | W |
|        |   |              |           |          | Clear Co <u>m</u> ments          |               |   |   |
|        |   |              |           |          |                                  | 0             |   |   |
|        |   |              |           |          |                                  |               |   |   |
|        |   |              |           |          |                                  |               |   |   |

bordon hub